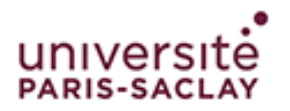

**Connexion à eduroam** 

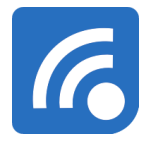

## Windows

## Cette procédure est à faire à chaque changement du mot de passe de votre compte institutionnel

Avant de suivre cette procédure, si vous vous êtes déjà connecté à eduroam, nous vous invitons à aller dans les *Paramètres* (2) > *Réseau et internet* > *Wi-Fi* > *Gérer les réseaux connus* ou cliquez directement sur <u>ce lien</u>. Supprimez tous les profils ressemblant à ceux présent dans la liste ci-dessous en cliquant sur le profil puis sur **Oublier**.

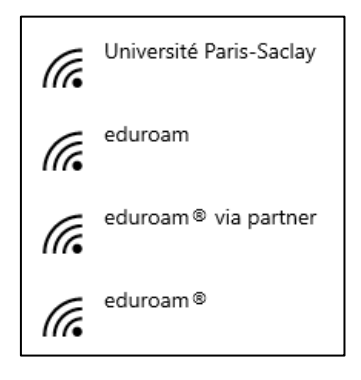

Si vous possédez un ordinateur Windows configuré par les services informatiques de l'université, une icône est déjà disponible sur le bureau de votre ordinateur (pour les personnels) :

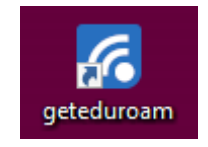

Si vous utilisez un ordinateur personnel ou non configuré par les services informatiques, vous pouvez télécharger l'utilitaire sur ce lien :

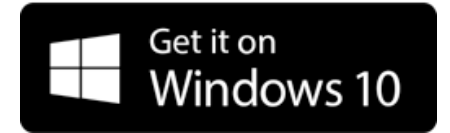

Lancez l'application, puis cliquez sur Connect to eduroam :

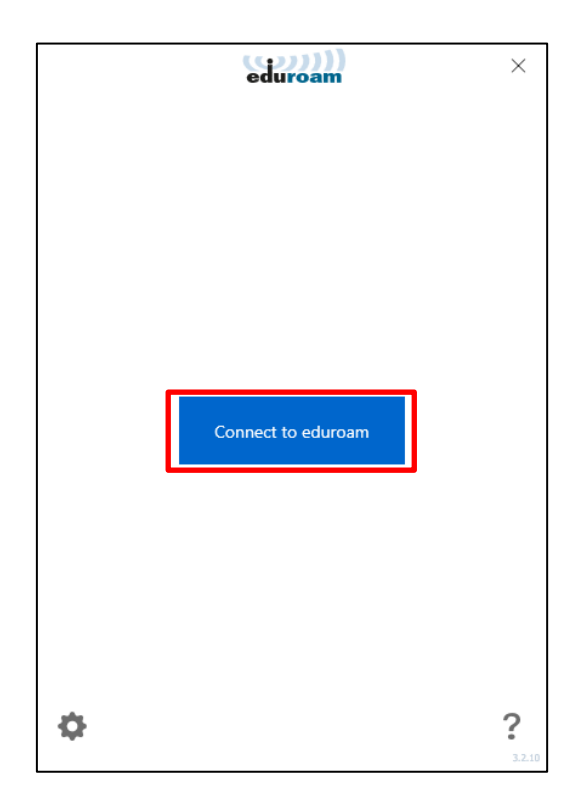

Dans la barre de recherche, entrez **Université Paris-Saclay** ou simplement **Saclay** (1), puis sélectionnez l'université (2) et cliquez sur *Next* (3) :

| $\leftarrow$ | eduroam                     | $\times$ |
|--------------|-----------------------------|----------|
|              | Select institution          |          |
| saclav       |                             | 1        |
| Université f | Paris-Saclav <b>2</b>       |          |
| Ecole Norm   | ale Supérieure Paris-Saclay | _        |
| SAIT         |                             |          |
| SANET        |                             |          |
| RedCLARA     |                             |          |
| Santa Clara  | University                  |          |
| SCOH         |                             |          |
| ENSAM        |                             |          |
| ENSAI        |                             |          |
| UCISA        |                             |          |
| ESADE        |                             |          |
| Lumsa        |                             |          |
| E-ACT        |                             |          |
| SeCIU        |                             | ~        |
|              | Next 3                      | 3.2.10   |

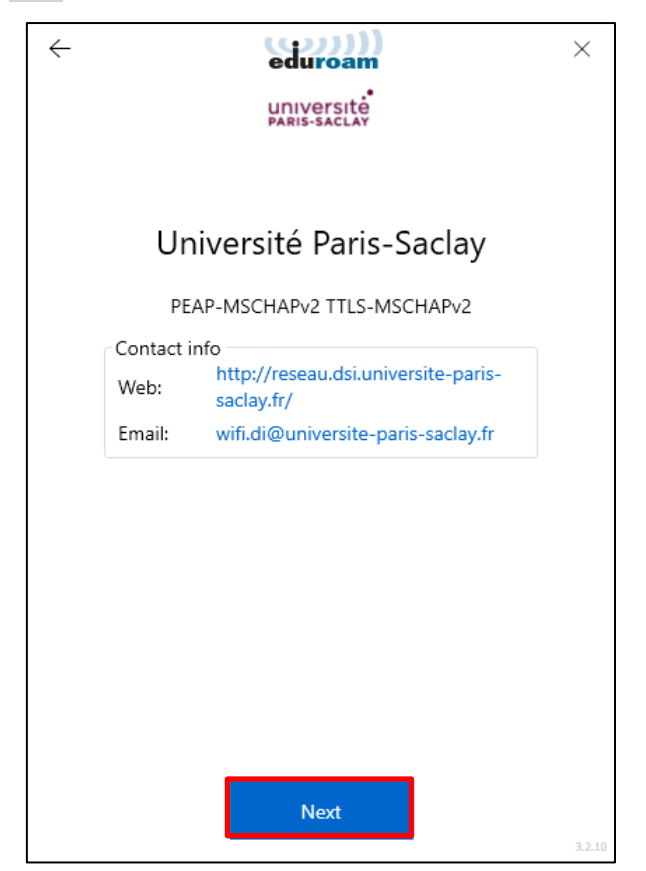

Rentrez votre identifiant institutionnel sous la forme **prenom.nom** (1), le reste de l'adresse mail (*@universite-paris-saclay.fr*) s'ajoutera automatiquement. Rentrez ensuite le mot de passe de votre compte (2) et enfin cliquez sur **Connect** :

| eduroam                                            | $\times$ |
|----------------------------------------------------|----------|
|                                                    |          |
| Login                                              |          |
| Enter your username and password                   | _        |
| Username: prenom.nom @universite-paris-saclay.fr 1 |          |
| Password:                                          | 2        |
|                                                    |          |
|                                                    |          |
|                                                    |          |
|                                                    |          |
|                                                    |          |
|                                                    |          |
|                                                    |          |
|                                                    |          |
| Connect 3                                          |          |
|                                                    | 3.2.10   |

Si le message suivant s'affiche *You are now connected to eduroam*, vous êtes connecté à eduroam. Vous pouvez fermer la fenêtre, la connexion au réseau Wi-Fi sera dorénavant automatique. S'il y a une erreur *Unable to connect to eduroam*, nous vous invitons dans ce cas à vérifier vos identifiants :

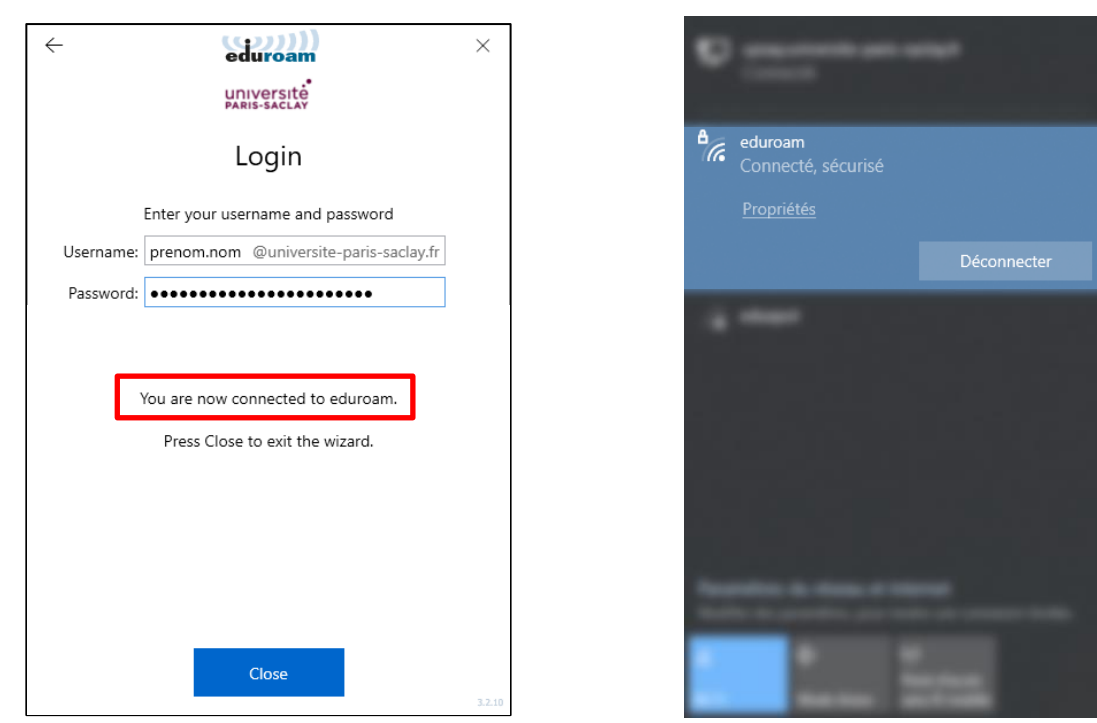

Vous devrez exécuter à nouveau cet utilitaire à chaque changement de mot de passe. En arrivant sur la fenêtre ci-dessous il faudra cliquer sur **Use a different profile**, puis sur **Connect to eduroam** et reprendre les étapes ci-dessus à partir de la recherche :

|            | eduroam                                       | × | eduroam                                                                         |
|------------|-----------------------------------------------|---|---------------------------------------------------------------------------------|
|            | Université Paris-Saclay                       |   |                                                                                 |
| Provider c | contact info                                  |   |                                                                                 |
| Web:       | http://reseau.dsi.universite-paris-saclay.fr/ |   |                                                                                 |
| Email:     | wifi.di@universite-paris-saclay.fr            |   | Connect to eduroam<br>Already configured account<br>Université Paris-<br>Saclay |
| ¢          |                                               |   | ¢ ?                                                                             |